## . คู่มือการสมัครการเข้าร่วมการแข่งขันหุ่นยนต์และอีสปอร์ต

ในการสมัครเข้าใช้งานระบบ โดยผู้สมัครเป็นครู อาจารย์ ผู้ฝึกสอน หรือผู้เข้าแข่งขัน จะต้องทำการ ลงทะเบียนสมัครสมาชิกก่อนที่จะสมัครเข้าแข่งขัน โดยสมาชิก 1 ท่าน สามารถลงสมัครเข้าร่วมการแข่งขันได้หลาย รายการ โดยมีขั้นตอนการสมัครใช้งาน ดังนี้

- 1. เข้าเว็บไซต์ http://cpu-robot.cpu.ac.th/index.php
- 2. เลือกเมนู "สมัครสมาชิก" เพื่อเข้าใช้งานระบบ

| CHAOPRAYA<br>UNIVERSITY <sup>หน้าแรก</sup> รายการการแข่งขัน กำหนดการแข่งขัน                                                                                              | ตารางการแข่งขัน ผลการแข่งขัน ดาวน์โหลดเอกสาร V ป้ายชื่อผู้เข้าแข่งขัน ติดต่อเรา |
|----------------------------------------------------------------------------------------------------|---------------------------------------------------------------------------------|
| CPU'2nd ASEAN GRAND<br>PRIX YOUTH ROBOTICS<br>AND ESPORTS<br>COMPETITION 2024<br>(ชี้) เข้าสู่ระบบ เพื่อลงกะเบียนเข้าร่วมการแข่งขัน<br>R สมัครสมาชิก เพื่อเข้าใช้งานระบบ | CPU ASEAN GRAND PRIX<br>YOUTH ROBOTICS & ESPORTS<br>COMPETITION 2024            |

3. ทำการกรอกข้อมูลลงทะเบียนสมาชิก

| งทะเบียนสมาชิก                          |        |
|-----------------------------------------|--------|
| ว่อผู้ใช้งาน                            |        |
| cpu-robot@cpu.ac.th                     |        |
| หัสผ่าน                                 |        |
|                                         |        |
| วันยันรหัสผ่าน                          |        |
|                                         |        |
| ำนำหน้าชื่อ                             |        |
| นาย                                     | $\sim$ |
| ia                                      |        |
| หุ่นยนต์                                |        |
| สกุล                                    |        |
| เจ้าพระยา                               |        |
| мя                                      |        |
| ชาย                                     | ~      |
| รงเรียน/หน่วยงาน                        |        |
| มหาวิทยาลัยเจ้าพระยา                    |        |
| า้อยู่                                  |        |
| 13/1 ม.6 ต.หนองกรด อ.เมืองฯ จ.นครสวรรค์ |        |

4. เมื่อกรอกข้อมูลครบถ้วนแล้ว ทำการกดปุ่ม สมัครสมาชิก จะขึ้น pop-up Register Success ให้ทำการกดปุ่ม

| OK |                                                                                     |                                           |  |
|----|-------------------------------------------------------------------------------------|-------------------------------------------|--|
|    | หุมขมต์<br>สกุล<br>เช้าพระยา<br>เพศ                                                 | cpu-robot.cpu.ac.th says Register Success |  |
|    | โรงเรียน/หน่วยงาน<br>มหาวิทยาลัยเจ้าพระยา<br>ที่อยู่<br>ไว/1 ม.6 ต.หนองกรด อ.เมืองฯ | ฯ จนครสวรรค์                              |  |
|    | จังหรัด<br>มกรสวรรค์<br>รหัสโปรษณีย์<br>60240                                       | ~                                         |  |
|    | เมอร์ไทรศัพท์มือกือ<br>0646547231<br>LINE ID                                        |                                           |  |
|    | şUrnw<br>Choose file_unnamed2 pr<br><b>2</b> € aŭinsaun6n ▲ enut                    | ang                                       |  |

5. หลังจากนั้นจะเข้าสู่หน้า Login ระบบสมัครแข่งขันหุ่นยนต์และอีสปอร์ต

| CPU ASEAN GRAND PRO<br>VOUTH ROBOTICS & ESPOR<br>VOUTH ROBOTICS & ESPOR    | Sະບບສນັກຣແບ່ວບັນກຸ່ມຍມຕົ<br>ແລະວັສປອຣິຕ<br>ເອ username<br>e password<br>password<br>ມີທະສະບ |
|----------------------------------------------------------------------------|---------------------------------------------------------------------------------------------|
| Copyright © 2024 - All Rights Reserved<br>CPUEM ASEAN GRAND PRIX YOUTH ROB | TTC AND ESPORTS COMPETITION 2024 →                                                          |

หมายเหตุ หากต้องการสมัครเข้าร่วมการแข่งขันภายหลัง สามารถเข้าเว็บไซต์ <u>http://cpu-</u> robot.cpu.ac.th/index.php เลือกเมนู "เข้าสู่ระบบ" เพื่อสมัครเข้าร่วมการแข่งขัน 6. ทำการกรอก username และ password ที่ได้ทำการลงทะเบียน แล้วกดปุ่ม เข้าสู่ระบบ

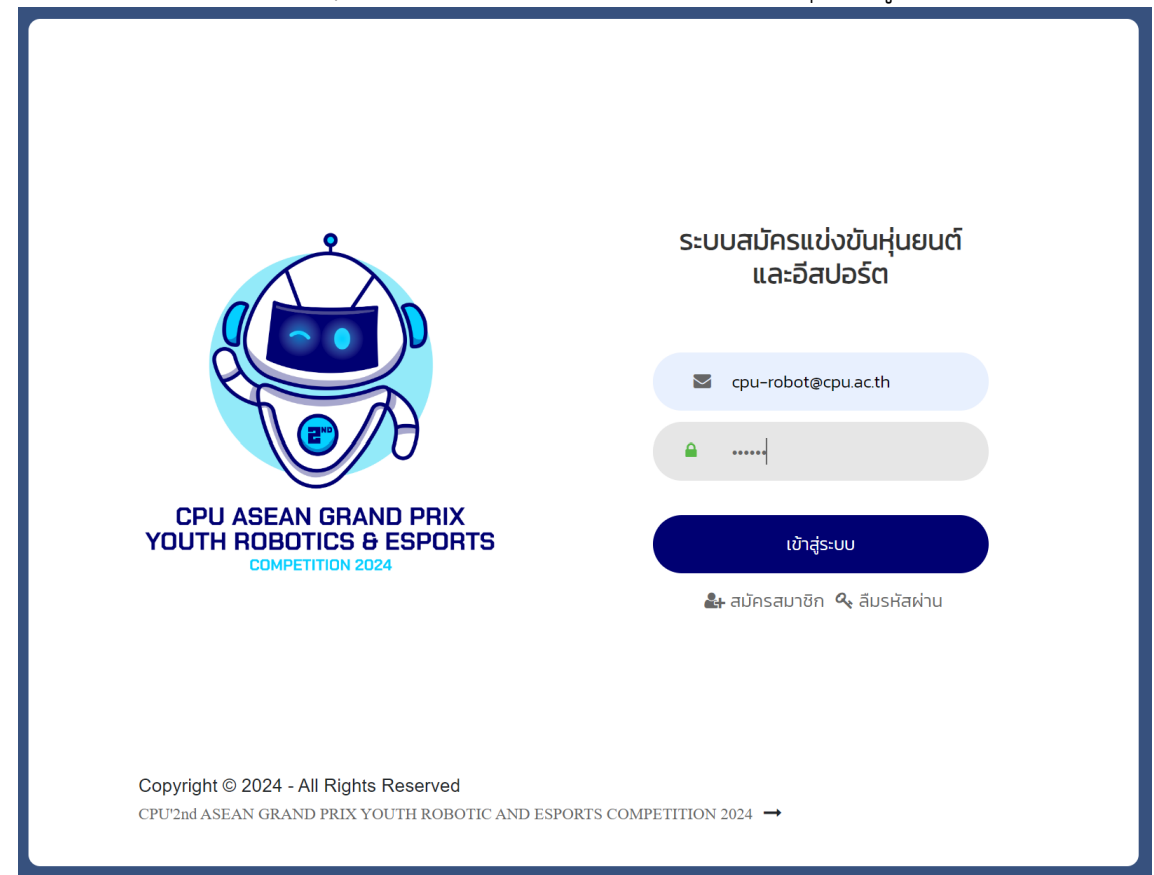

7. เมื่อทำการ Login เข้าสู่ระบบเรียบร้อย จะเข้าสู่หน้าข้อมูลส่วนตัว ถ้าต้องการแก้ไขข้อมูลส่วนตัว ให้ทำการกด ปุ่ม "แก้ไขข้อมูลส่วนตัว"

| Home                                               |                                                                                                    |                  |       |                       | ออกจากระบ                                |
|----------------------------------------------------|----------------------------------------------------------------------------------------------------|------------------|-------|-----------------------|------------------------------------------|
|                                                    |                                                                                                    |                  |       |                       |                                          |
| ้อมูลส่วนตัว                                       |                                                                                                    |                  |       |                       |                                          |
|                                                    | 4 Name : មាម សុមមេធ (ទាំមអះមេា<br>⊠ E-mail : cpu-robot@cpu.ac.th<br>❶ Date/Time : 2024-04-20 10:43:1 | 2                |       |                       |                                          |
| แก้ไขข่อมูลส่วมตัว 🗘 ออกจากร<br>การแข่งขันหุ่นยนต์ | 102                                                                                                  |                  |       |                       |                                          |
| ชื่อทีม                                            | ประเภทการแข่งขัน                                                                                     | รายการการแข่งขัน | สถานะ | สถานะการข้ำระ<br>เงิน | <ul> <li>สมัครเข้าร่วมแข่งขัน</li> </ul> |
| การแข่งขันอีสปอร์ต                                 |                                                                                                    |                  |       |                       |                                          |
|                                                    | ชื่อทีม                                                                                              |                  | สถานะ | สถานะการชำระ<br>เงิน  | 오 สมัครเข้าร่วมแข่งขัน                   |
|                                                    |                                                                                                    |                  |       |                       |                                          |

8. ทำการกรอกข้อมูลที่ต้องการแก้ไข หลังจากนั้นกดปุ่ม "ยืนยัน"

| Home Home                               | ออกจากระบบ |
|-----------------------------------------|------------|
| รางสาวอาก<br>โรงเชื่อน/เหม่อยงาน        |            |
| มหาวิทยาลัยเจ้าพระยา                    |            |
| ที่อยู่                                 |            |
| 13/1 ม.6 ต.หนองกรด อ.เมืองฯ จ.นครสวรรค์ |            |
| จังหวัด                                 |            |
| นครสวรรค์                               |            |
| รหัสไปรษณีย์                            |            |
| 60240                                   |            |
| Line JD                                 |            |
| alo5.csc                                |            |
| אירתע                                   |            |
| Choose file No file chosen              |            |
|                                         |            |
| ີ 🚉 <sup>2</sup> ຄົນອັນ 🔰 🚉 ແກເລັກ      |            |

 ถ้าต้องการสมัครเข้าร่วมการแข่งขันหุ่นยนต์ ทำการกดปุ่ม "สมัครเข้าร่วมการแข่งขัน" ในการแข่งขันหุ่นยนต์ และหากต้องการสมัครเข้าร่วมการแข่งขันอีสปอร์ต ทำการกดปุ่ม "สมัครเข้าร่วมการแข่งขัน" ในการแข่งขันอี สปอร์ต

| Home                                               |                                                                                                    |                  |       |                       | ออกจากระบ                                |
|----------------------------------------------------|----------------------------------------------------------------------------------------------------|------------------|-------|-----------------------|------------------------------------------|
| <b>้อมูลส่วนตัว</b>                                |                                                                                                    |                  |       |                       |                                          |
|                                                    | للله Name : นาย ฟุนยนต์ เจ้าพระยา<br>≌ E-mail : cpu-robet@cpu.ac.th<br>๋ O Date/Time : 2024-04-20 10.43: | 12               |       |                       |                                          |
| 🕻 แกไขข่อมูดส่วนดัว 🕼 ออกจาก<br>การแข่งขันหุ่นยนด์ |                                                                                                    |                  |       |                       |                                          |
| ชื่อทีม                                            | ประเภทการแข่งขัน                                                                                         | รายการการแข่งขัน | สถานะ | สถานะการข่ำระ<br>เงิน | <ul> <li>สมัครเข้าร่วมแข่งขัน</li> </ul> |
| การแข่งขันอีสปอร์ต                                 | จ                                                                                                    |                  |       |                       |                                          |
|                                                    | ชื่อทีม                                                                                                  |                  | สถานะ | สถานะการชำระ<br>เงิน  | สมัครเข้าร่วมแข่งขัน                     |
|                                                    |                                                                                                    |                  |       |                       |                                          |

 ทำการเลือกรายการการแข่งขัน และกรอกข้อมูลผู้เข้าแข่งขัน พร้อมแนบรูปถ่ายหน้าตรง (เพื่อใช้ในการออก บัตรประจำตัวผู้เข้าแข่งขัน) เมื่อกรอกข้อมูลเสร็จสิ้นแล้ว ทำการกดปุ่ม ยืนยัน

| ชื่อทีม                                                       |                           |
|---------------------------------------------------------------|---------------------------|
| CPUrobot                                                      |                           |
| ประเภทการแข่งขัน                                              |                           |
| ถ้วยรางวัลพระราชทาน                                           | ~                         |
| รุ่นการแข่งขัน                                                |                           |
| ระดับอุดมศึกษา                                                | ~                         |
| รายการการแข่งขัน                                              |                           |
| หุ่นยนด์อัดโนมัติ (KTIS)                                      | ~                         |
| <u>ข้อมูลผู้เข้าแข่งขัน</u>                                   |                           |
| รหัสผู้เข้าแข่งขันคนที่ 1                                     | รหัสผู้เข้าแข่งขันคนที่ 2 |
| คำนำหน้าชื่อ                                                  | คำนำหน้าชื่อ              |
| นาย                                                           | นาย 🗸                     |
| ชื่อ                                                          | ชื่อ                      |
| สุทธิเกียรดิ                                                  | วริศ                      |
| สกุด                                                          | สกุล                      |
| กลิ่นรัตน์                                                    | บัวกลม                    |
| รูปภาพผู้เข้าแข่งขัน                                          | รูปภาพผู้เข้าแข่งขัน      |
| Choose file logo b.png                                        | Choose file logo b.png    |
| ข้อมุลการขำระเงิน                                             |                           |
| บ<br>แนบหลักฐานการชำระเงิน **กรุณาชำระเงิน 1 รายการต่อ 1 สลิป |                           |
| Choose file slip.jpg                                          |                           |
| ด้องการใบเสร็จรับเงินหรือไม่                                  |                           |
| ๏ต้องการ ⊖ไม่ต้องการ<br>ที่อยู่สำหรับออกใบเสร็จ               |                           |
| 13/1 ม.6 ด.หนองกรด อ.เมืองฯ จ.นครสวรรค์ 60240                 |                           |
| ยืนยัน 🔇 ยกเล็ก                                               |                           |

หมายเหตุ การแนบหลักฐานการชำระเงิน สามารถแนบภายหลังการสมัครได้ โดยการเลือกแก้ไขข้อมูลการสมัคร

11. เมื่อกดปุ่มยืนยัน จะขึ้นข้อความบันทึกข้อมูลเรียบร้อย ถือเป็นการเสร็จสิ้นการสมัครในแต่ละรายการ

| Hane<br>Hane<br>Levisspenuis Basenemus | cpu-robot.cpu.ac.th says<br>บันหักข้อมูลเรียบร้อย                                                                                                    |                                                                                                    | (RAPTHERS) |
|----------------------------------------|----------------------------------------------------------------------------------------------------|----------------------------------------------------------------------------------------------------|------------|
| การแข่งขันหุ่นยนด์                     |                                                                                                    |                                                                                                    |            |
|                                        | สิงค์<br>Chronold<br>Chronold<br>สามาร์สายคารการการ<br>ครั้งแหน่งการการการการ<br>พระพรณ์สายสาย<br>พระพรณ์สายสาย<br>พระพรณ์สายสาย<br>มีปัวมสุดไป <u>เป็นเปรี่งขึ้น</u> | ~                                                                                                    |            |
|                                        | ntialyitratedawnift<br>wa vowoda<br>gewonoda<br>gebolesi<br>op<br>ndebel<br>geromptrateda<br>Demonstrateda                                                            | πλαφή να μάτρα μάτρα           τηνα μάτρα           τηνα           τηνα |            |

12. ผู้สมัครสามารถดูรายการที่สมัครเข้าร่วมการแข่งขันได้ ในหน้าแรกเมื่อทำการเข้าสู่ระบบ

|                                                                      | Data/Time: 2024-04-20 10:43:12 |                      |         |                  |                                                                          |
|----------------------------------------------------------------------|--------------------------------|----------------------|---------|------------------|--------------------------------------------------------------------------|
| <i>≵ะแก้เหน่อแตกหล</i> ้า (# <i>แลการการหม</i><br>การแข่งขันหุ่นยนต์ |                                |                      |         |                  |                                                                          |
| ชื่อหิน                                                              | ประเภทการแข่งขัน               | รายการการแข่งขัน     | สถานะ   | สถานะการปาระเจิม | 🗢 สมัครเข้าร่วมแข่งขัน                                                   |
| CPUrobot mer                                                         | มาร์ได้หรือานุกาน              | Humanddarfuadd (CTE) | Pending | Pending          | Q ข่อมูลการคงแข่งขับ<br>ชิริแก้ไขข่อมูล<br>ชิวิแครประจำคัวผู้เข้าแข่งขับ |

13. ดูรายละเอียดข้อมูลการแข่งขัน กดปุ่ม "ข้อมูลการลงแข่งขัน"

| Home                      |                           | ออกจากระบบ |
|---------------------------|---------------------------|------------|
| าารแข่งขันหุ่นยนต์        |                           |            |
| รหัสการเข้าร่วมแข่งขัน    |                           |            |
| RB2567B10004              |                           |            |
| ชื่อทีม                   |                           |            |
| CPUrobot                  |                           |            |
| ประเภทการแข่งขัน          |                           |            |
| ถ้วยรางวัลพระราชทาน       |                           | ~          |
| รุ่นการแข่งขัน            |                           |            |
| ระดับอุดมศึกษา            |                           | ~          |
| รายการการแข่งขัน          |                           |            |
| หุ่นยนต์อัดโนมัติ (KTIS)  |                           | ~          |
| ข้อมูลผู้เข้าร่วมแข่งขัน  |                           |            |
| รหัสผู้เข้าแข่งขันคนที่ 1 | รหัสผู้เข้าแข่งขันคนที่ 2 |            |
| RB12567B10004             | RB22567B10004             |            |
| คำนำหน้าชื่อ              | คำนำหน้าชื่อ              |            |
|                           |                           |            |

ใน

14. หากต้องการแก้ไขข้อมูล หรือแนบหลักฐานการชำระเงิน ให้ผู้ใช้งานเลือกปุ่มแก้ไขข้อมูล รายการที่ต้องการแก้ไข หลังจากนั้นทำการแก้ไขข้อมูล หรือแนบหลักฐานการชำระเงิน

| Home                                |                           | ออกจากระบ |
|-------------------------------------|---------------------------|-----------|
| 🖌 แก้ไขข้อมูลส่วนตัว 🛛 🕞 ออกจากระบบ |                           |           |
| าารแข่งขันหุ่นยนต์                  |                           |           |
| รหัสการเข้าร่วมแข่งขัน              |                           |           |
| RB2567B10004                        |                           |           |
| ชื่อทีม                             |                           |           |
| CPUrobot                            |                           |           |
| ประเภทการแข่งขัน                    |                           |           |
| ถ้วยรางวัลพระราชทาน                 |                           | ~         |
| รุ่นการแข่งขัน                      |                           |           |
| ระดับอุดมศึกษา                      |                           | ~         |
| รายการการแข่งขัน                    |                           |           |
| หุ่นยนต์อัตโนมัติ (KTIS)            |                           | ~         |
| ข้อมูลผู้เข้าร่วมแข่งขัน            |                           |           |
| รหัสผู้เข้าแข่งขันคนที่ 1           | รหัสผู้เข้าแข่งขันคนที่ 2 |           |
| RB12567B10004                       | RB22567B10004             |           |

15. เมื่อทำการแก้ไขข้อมูล หรือแนบหลักฐานการชำระเงินเสร็จสิ้นแล้ว กดปุ่ม ยืนยัน สถานะการสมัคร และ สถานะการชำระเงิน จะแสดงว่าข้อความว่า Pending ซึ่งอยู่ระหว่างการตรวจสอบจากเจ้าหน้าที่

|                      | ITHU USQA                      |                          |         |                      |                                                          |  |
|----------------------|--------------------------------|--------------------------|---------|----------------------|----------------------------------------------------------|--|
| ต้องการใบเสร็จรับเงิ | นหรือไม่                       |                          |         |                      |                                                          |  |
| พ่อยู่สำหรับออกใบเล  | งการ<br>สุรีจ                  |                          |         |                      |                                                          |  |
| 13/1 ม.6 ด.หนองเ     | ารด อ.เมืองฯ จ.นครสวรรค์ 60240 |                          |         |                      |                                                          |  |
|                      |                                |                          |         |                      |                                                          |  |
| 🕈 ยนยน               | เยกเลก                         |                          |         |                      |                                                          |  |
| ชื่อทีม              | ประเภทการแข่งขัน               | รายการการแข่งขัน         | สถานะ   | สถานะการ<br>ชำระเงิน | <table-cell-rows> สมัครเข้าร่วมแข่งขัน</table-cell-rows> |  |
| CPUrobot             | ถ้วยรางวัลพระราชทาน            | หุ่นยนต์อัดโนมัติ (KTIS) | Pending | Pending              | Q ข้อมูลการลงแข่งขัน                                     |  |
|                      |                                |                          |         |                      | 🗢 ิแก้ไขข้อมูล                                           |  |
|                      |                                |                          |         |                      | 🖪 บัตรประจำดัวผู้เข้าแข่งขัน                             |  |
|                      |                                |                          |         |                      |                                                          |  |

 16. เมื่อเจ้าหน้าที่ทำการตรวจสอบข้อมูลของผู้สมัครเรียบร้อยแล้ว จะแสดงสถานะการสมัคร และสถานะการชำระ เงินดังรูป

| 1966 10 10 16 1 | นยนต                |                          |          |                      |                              |
|-----------------|---------------------|--------------------------|----------|----------------------|------------------------------|
| ชื่อทีม         | ประเภทการแข่งขัน    | รายการการแข่งขัน         | สถานะ    | สถานะการ<br>ชำระเงิน |                              |
| CPUrobot        | ถ้วยรางวัลพระราชทาน | หุ่นยนด์อัดโนมัดิ (KTIS) | Accepted | Paid                 | Q ข้อมูลการลงแข่งขัน         |
|                 |                     |                          |          |                      | <b>‡</b> แก้ไขข้อมูล         |
|                 |                     |                          |          |                      | 📴 บัตรประจำดัวผู้เข้าแข่งขัน |

**หมายเหตุ** ผู้สมัครเข้าร่วมการแข่งขันสามารถโหลดบัตรประจำตัวผู้เข้าแข่งขันได้ เมื่อได้รับการตรวจสอบข้อมูลการ สมัครและการชำระเงินแล้ว)